## ワンタイムパスワードご利用開始操作手順

【初期設定】から引き続き操作される方は、「3.」の手順から操作してください。

### STEP1 トークン発行

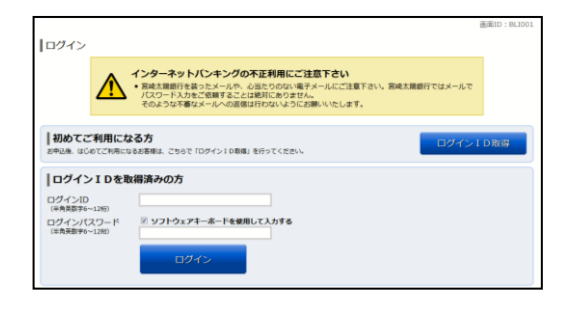

 「ログイン I D」と「ログインパスワード」を入力 し、「宮崎太陽ダイレクト」インターネットバン キングサービスにログインしてください。

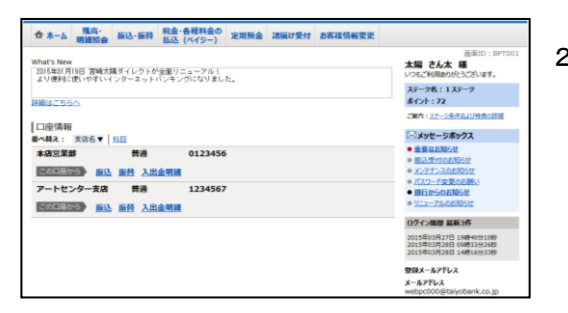

2.「お客様情報変更」タブをクリックし、ワンタ イムパスワード設定を選択してください。

3. 「トークン発行」ボタンをクリックしてください。

| ワンタイル                                                              | パスワード登録状況                                            |                                        |                                     |                                     |     |
|--------------------------------------------------------------------|------------------------------------------------------|----------------------------------------|-------------------------------------|-------------------------------------|-----|
|                                                                    | 登録状況                                                 | (未登録)                                  |                                     |                                     |     |
| 注意事項                                                               |                                                      |                                        |                                     |                                     |     |
| ■ワンタイル<br>・「ワンタイ<br>が低く安全性                                         | パスワードとは<br>「ムパスワード」とは、1分毎日<br>が高い認証方式です。             | こ更新される「使い捨                             | てのバスワード」で                           | すので、第三者による不正取引のリスク                  | 2   |
| <ul> <li>トークンと</li> <li>・「トークン</li> <li>取込む専用ン</li> </ul>          | は<br>小 とは、ワンタイムパスワート<br>ワト(トークンアプリ)により               | *を生成する機能のこ<br>)、「ワンタイムパス」              | とです。なお、お客<br>ワード」をご提供い              | 様の携帯電話(スマートフォン含む))。<br>たします。        | SDE |
| <ul> <li>ワンタイム</li> <li>(1) 画面下</li> </ul>                         | JCスワードの設定方法についい<br>の「トークン発行」ボタンをク                    | c<br>・リックし、「トークン                       | /発行」を行って下;                          | żι <b>ι</b> ,                       |     |
| <ul> <li>留意事項</li> <li>・当行所定の<br/>させていただ</li> <li>・携帯電話</li> </ul> | /回数を超えて連続してワンタ-<br>きます。再度ご利用いただく1<br>(スマートフォン含む) を紛失 | イムパスワードを誤入<br>こめには、窓口でのお<br>・盗難された場合は、 | 力された場合は、イ<br>手続きが必要となり<br>直ちに当行までご運 | ンターネットバンキングサービスを停」<br>ます。<br>縮ください。 | E.  |
|                                                                    |                                                      |                                        |                                     |                                     | 1   |
|                                                                    |                                                      |                                        |                                     |                                     |     |

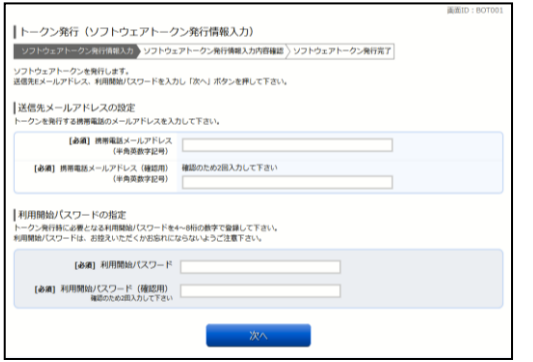

トークンを発行するスマートフォンもしくは携帯電話の「メールアドレス」と「利用開始パスワード」を入力し、「次へ」ボタンをクリックしてください。

※「利用開始パスワード」は、ワンタイムパス ワードアプリ設定時に必要となりますので、お 忘れにならないようお控えください。

|                                           |                                     | 副面ID:801003 |
|-------------------------------------------|-------------------------------------|-------------|
| トークン発行 (ソフトウェアトーク                         | 7ン発行情報入力内容確認)                       |             |
| ソフトウェアトークン発行情報入力 ソフトウェ                    | アトークン発行情報入力内容構造 ソフトウェアトークン発行完了      |             |
| 確認用バスワード・メール適知バスワードを入力し                   | - 「確定する」ボタンを押して下さい。                 |             |
| 送信先メールアドレスの設定                             |                                     |             |
| 読得電話メールアドレス                               | santa001@docomo.ne.jp               |             |
| ┃メール通知パスワード送信先<br>メール通知パスワードは、お客様へ送信されたメー | <b>ルの本文に以下の送信日時を記載したメールをご確認下さい。</b> |             |
| 8489                                      | 2015年03月27日 10時26分10秒               |             |
| 送信先メールアドレス                                | webpc01@taiyobank.co.jp             |             |
| 確認用パスワードの入力                               |                                     |             |
| 【砂酒】 種認用/(スワード<br>(半角美数学6~128)            | ジ ソフトウェアキーボードを使用して入力する              |             |
| メール通知パスワードの入力                             |                                     |             |
| [参測] メール通知パスワード                           |                                     |             |
|                                           |                                     |             |
| 申注                                        | 1を中止する 構造する                         |             |
| т <b>р</b> а <sub>й</sub>                 | 私を中止する 構定する                         |             |

5.「確認用パスワード」と「メール通知パスワー ド」を入力し、「確定する」ボタンをクリック してください。

|                                                                        |                                                                                                    | 画面ID: BOT002 |
|------------------------------------------------------------------------|----------------------------------------------------------------------------------------------------|--------------|
| トークン発行 (ソフトウェアトーク                                                      | シ発行完了)                                                                                                    |              |
| ソフトウェアトークン発行情報入力 > ソフトウェ                                               | アトークン発行情報入力内容確認 ソフトウェアトークン発行完了                                                                                                    |              |
| トークン発行を受け付けました。<br>携帯電話メールアドレスにトークン発行用のメール<br>トークン情報に違い、ワンタイムパスワードの設定: | が逆傷されます。<br>DB予続きをお願いします。                                                                                                    |              |
|                                                                        |                                                                                                    |              |
| DISPACA - APTICA                                                       | survey reduction of the second second s |              |
| トークン情報                                                                 |                                                                                                    |              |
| サービスID<br>ユーザID                                                        | 10120591<br>999800000001                                                                                                    |              |
|                                                                        | ワンタイムバスワード申請内容選択へ                                                                                                    |              |

 トークン情報(サービスID・ユーザID)を お控えください。ワンタイムパスワードアプリ 設定に必要となります。 携帯電話(スマートフォンを含む)メールアド レスにトークン発行用のURLなどが送信さ

れます。 「STEP2 トークンアプリダウンロード」に

# STEP2 トークンアプリダウンロード

本手順は、携帯電話(DoCoMo、au、SoftBank)向けとなっておりますが、スマートフォン(iPhone、 Android 端末)につきましても基本的な操作方法は同じでありますので、画面遷移に従いながら 操作してください。

お進みください。

- ※ トークンアプリとは、ワンタイムパスワードを生成・表示するプログラムのことです。
- ※ 既に他金融機関のトークンをお持ちのお客様は、トークンアプリのダウンロードは不要です。 但し、宮崎太陽銀行のトークンを追加して頂く必要があります。

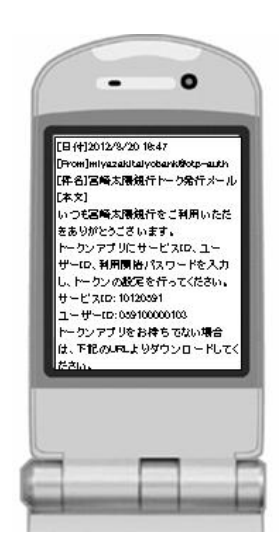

 トークン発行時に入力したメールアドレスへ左 記の電子メールが送信されます。メールに記載 の URL よりトークンアプリをダウンロードし てください。

※トークンアプリのダウンロードについて、ス マートフォンの Android 端末は Android Market 経由、iPhone 端末は AppStore 経由で 行います。

※電子メールに記載している「サービス I D」 「ユーザ I D」は、トークンアプリダウンロード 後の初期設定時に入力が必要となります。

20150119\_0TP 利用開始操作手順(2/5)

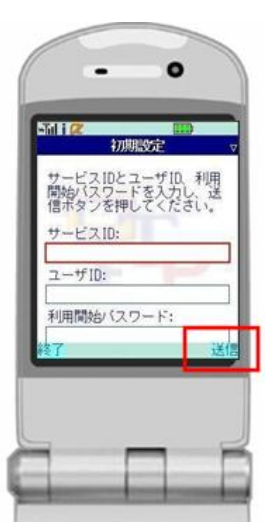

0

初期設定が正常に完了しまし

 アプリを起動すると、初期設定画面が表示され ます。「サービス ID」、「ユーザ ID」およびト ークン発行画面で入力いただいた「利用開始パ スワード」を入力し、「送信」を押してしてく ださい。

3.「初期設定完了」画面が表示されます。「次へ」 を押してください。

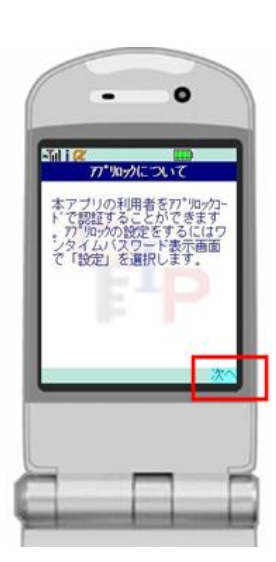

4.アプリロックについて画面が表示されます。「次へ」を押してください。
 ※スマートフォン(iPhone、Android 端末)では表示されません。

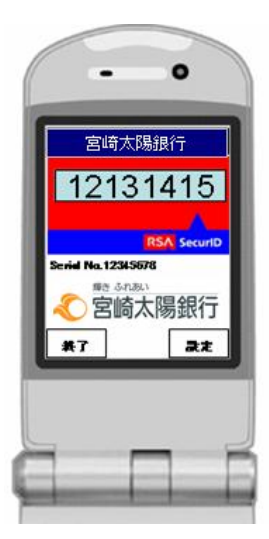

ワンタイムパスワードが表示されます。
 「STEP3 ワンタイムパスワード利用開始」にお進みください。

### STEP3 ワンタイムパスワード利用開始登録

|                                                                                  | 10 Million 10 Million |                                                                                                   |
|----------------------------------------------------------------------------------|----------------------------------------------------------------------------------------------------|---------------------------------------------------------------------------------------------------|
| ワンタイムパ                                                                           | スワード登録状況                                                                                                    |                                                                                                   |
|                                                                                  | 登録状況                                                                                                    | トークン発行済                                                                                           |
| トークン情報                                                                           |                                                                                                    |                                                                                                   |
|                                                                                  | 9-EXID<br>2-910                                                                                                    | 10120591<br>999800000001                                                                          |
| 注意事项                                                                             |                                                                                                    |                                                                                                   |
| <ul> <li>ワンタイム/ひ</li> <li>・「ワンタイム/<br/>方式です。</li> </ul>                          | ワードとは<br>(スワード」とは、1分毎に更新                                                                                                    | される「使い捨てのパスワード」ですので、東三都による不正称引のリスクが低く安全性が高い端庭                                                     |
| トークンとは<br>、「トークン」と<br>クンアプリ)によ                                                   | は、ワンタイムバスワードを生<br>の、「ワンタイムバスワード」                                                                                                    | 成する極極のことです。なお、お客様の携用電話(スマートフォン含む)に取込む専用ソフト(トー<br>をご貸付いたします。                                       |
| <ul> <li>ワンタイム/ロ</li> <li>(1) 査面下の「</li> <li>・利用される目</li> <li>・トークンアコ</li> </ul> | (ワードの岐走方法について<br>トークン発行」ボタンをクリック<br>開電話(スマートフォン含む)。<br>「り用に「利用勧治/(スワード」                                                                                                    | 7し、「トークン発行」を行って下さい。<br>のモメールアドレスが必要となります。<br>を設定します。                                              |
| (2) 携帯電話(<br>・トークン発行<br>して下さい。                                                   | スマートフォン合む)よりトーク<br>時に入力したモメールアドレス!<br>(ユウード) は、アプリの初期90                                                                                                    | カンアプリをダウンロードし、アプリの明瞭認定を行ってください。<br>第にメールが送儀されますので、メール本文のURL(リング)よりトークンアプリをダウンロード<br>まの時にの24年間します。 |
|                                                                                  | Contra a state a substatement                                                                                                    | ACTUAL CONTRACTOR AND A                                                                           |

 「ワンタイムパスワード利用開始」ボタンをク リックしてください。

- min(D:800001 「ワンタイムパスワード利用開始(ソフトウェアトークン確認) ワンタイムパスワードを入力し、「利用開始する」ボタンを押して下さい。 「ワンタイムパスワードの入力 【66期)ワンタイムパスワード (中国家中止する 利用問題的する 戻る
- スマートフォンもしくは携帯電話のトークンア プリを起動して、画面に表示されている「ワン タイムパスワード」を入力し「利用開始する」 ボタンをクリックしてください。

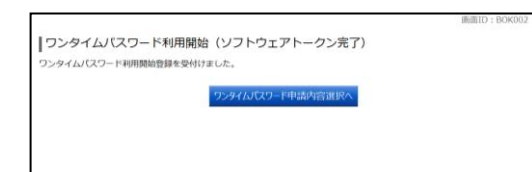

3.「ワンタイムパスワード申請内容選択へ」ボタ ンをクリックしてください。

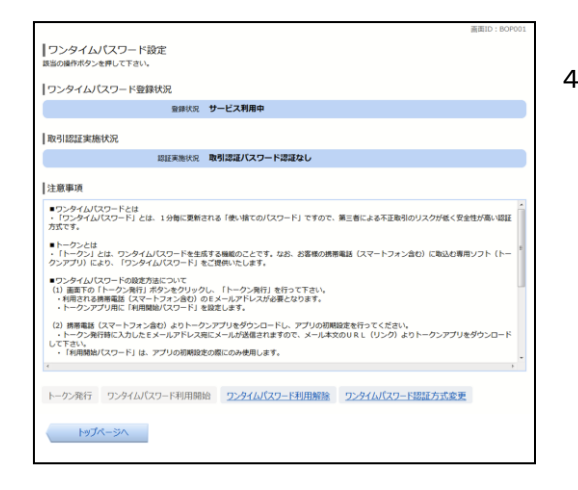

4.「トップページへ」ボタンをクリックしてください。
 次回のログインから、「ワンタイムパスワード
 認証」画面が表示され、ワンタイムパスワード
 入力が可能となります。
 「STEP4 ワンタイムパスワード利用開始

後のログイン」にお進みください。

#### STEP4 ワンタイムパスワード利用開始後のログイン

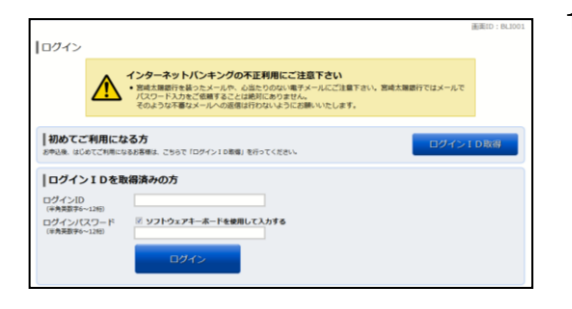

1. 「ログイン I D」と「ログインパスワード」を入力 してください。

- aliano: 80,803 「ログイン (ワンタイム)(スワード認証) つンタイム)(スワードを入力、「次へ) ボタンを押して下さい。 「ワンタイム)(スワードの入力 【参慮】ワンタイム)(スワード (注意新) 中止する 次へ
- スマートフォンもしくは携帯電話のトークンア プリを起動して、画面に表示されている「ワン タイムパスワード」を入力し「次へ」ボタンを クリックしてください。

| ★→ム 残高・振込・振時 税金・各種料金の<br>規模型金 加込・振時 払込 (パイジー) 定用税金 諸価は受付 お客様情報変更               |                                                                         |
|--------------------------------------------------------------------------------|-------------------------------------------------------------------------|
| What's New<br>2015年11月1日 宮崎太陽ダイレクトが全面リニューフル!<br>より使用に使いやすいインターネットレジェナングになりました。 | 画面ID:BPT003<br>太陽 さん太 様<br>いつもご利用ありがらございます。                             |
| 詳細はごちらへ                                                                        | ステージ約:1ステージ<br>ポイント:72                                                  |
|                                                                                | ご解内:27-2条件および特徴の詳細                                                      |
| □ 座 傳報<br>● 本語 2 · * * * * * * * * * * * * * * * * * *                         | ※メッセージボックス                                                              |
| 本语言定部 共通 0123456<br>                                                           | <ul> <li>重要なお知らせ</li> <li>振込受けのお知らせ</li> <li>メンテナンスのお知らせ</li> </ul>     |
| アートセンター支店 普通 1234567                                                           | <ul> <li>バスワード安美のお願い</li> <li>銀行からのお知らせ</li> </ul>                      |
| この口屋から 振込 振替 入出金明線                                                             | <ul> <li>リニューアルのお知らせ</li> </ul>                                         |
|                                                                                | ロクイン順歴 最新3件                                                             |
|                                                                                | 2015年03月27日 15時40分108<br>2015年03月28日 09時33分26期<br>2015年03月28日 14時16分33期 |
|                                                                                | 登録メールアドレス                                                               |
|                                                                                | メールアドレス                                                                 |

インターネットバンキングサービスの各種サービスが利用できます。